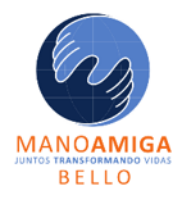

## INSTITUCIÓN EDUCATIVA MANO AMIGA

"Juntos transformando vidas"

## PASO 2 RESTABLECER CONTRASEÑA

Deben realizar el **Paso1** el cual es la recopilación de informacion para restablecer la contraseña.

1. de nuevo Ingresamos a <u>www.Office.com</u>. Dar clic en "**Iniciar Sesión**"

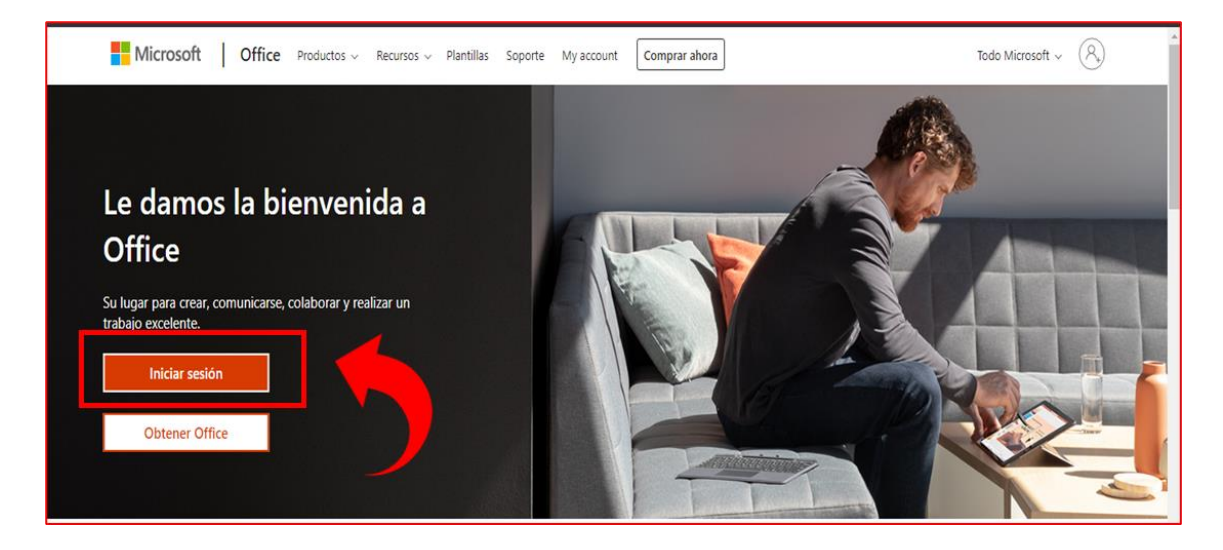

2. Luego de **Digitar** el correo institucional(usuario), en el apartado de digitar la contraseña Elegimos la Opcion "**He olvidado mi contraseña**"

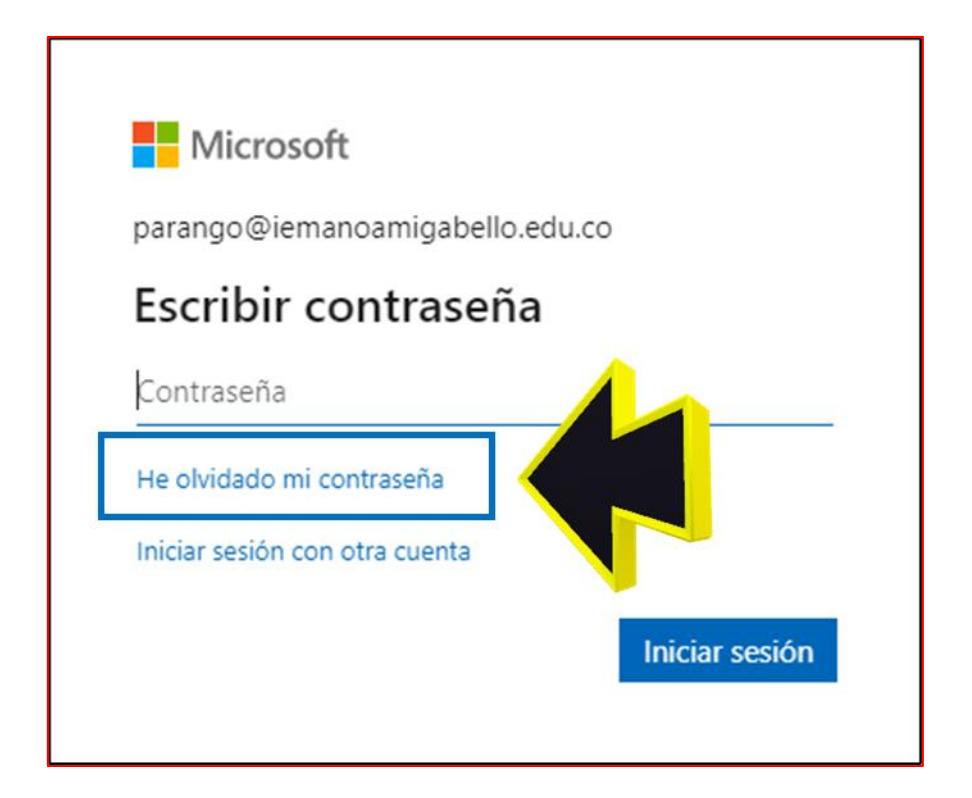

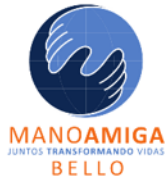

## **INSTITUCIÓN EDUCATIVA MANO AMIGA** *"Juntos transformando vidas"*

3. En el apartado de Id. De Usuario : Digitar el correo institucional.

Y luego de eso: Digitar los caracteres de la imagen .

| Microsoft                                                                                                    |
|----------------------------------------------------------------------------------------------------|
| Vuelva a su cuenta                                                                                                    |
| ¿Quién es usted?                                                                                                    |
| Para recuperar su cuenta, escriba su ld. de usuario y los caracteres que encontrará en la imagen o el audio de abajo. |
| Id. de usuario:<br> parango@iemanoamigabello.edu.co<br>Ejemplo: usuario@contoso.onmicrosoft.com o usuario@contoso.com |
|                                                                                                    |
| Escriba los caracteres de la imagen o las palabras del audio.                                                         |
| Siguiente Cancelar                                                                                                    |

4. Enviar el codigo de verificacion ya sea via Correo electronico o Telefono movil Clic en "Correo" o "Telefono"

| paso de comprobación 1 >                                  |                                                                                                    |
|-----------------------------------------------------------|----------------------------------------------------------------------------------------------------|
| lija el método de contacto que deb                        | emos usar para la comprobación:                                                                                             |
| Enviar un mensaje de correo a<br>mi dirección alternativa | Recibirá un mensaje de correo con un código de comprobación en su dirección<br>de correo alternativa (ds*******@gmail.com). |
|                                                           |                                                                                                    |

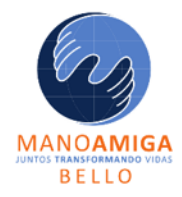

## **NOTA:** NOS LLEGARA UN CODIGO DE VERIFICACION AL CORREO ALTERNO O NUMERO DE CELULAR

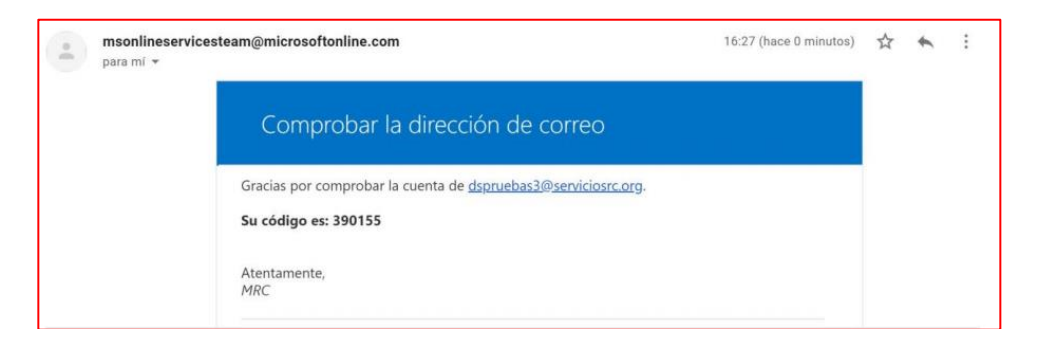

5. Luego de obtener el codigo y copiarlo, dar clic en "Siguiente"

| Volver a su cuen                                                               | ita                                                                                        |
|--------------------------------------------------------------------------------|--------------------------------------------------------------------------------------------|
| paso de comprobación 1 > ele                                                   | egir una contraseña nueva                                                                  |
| Elija el método de contacto que debem                                          | os usar para la comprobación:                                                              |
| <ul> <li>Enviar un mensaje de correo a<br/>mi dirección alternativa</li> </ul> | Encontrará un mensaje de correo con un código de comprobación en su bandeja<br>de entrada. |
|                                                                                | 390155 ×                                                                                   |
|                                                                                | Siguiente ¿Tiene algún problema?                                                           |
|                                                                                |                                                                                            |

6. Digitar una contraseña nueva

| Volver a su cuenta                          |                                              |
|---------------------------------------------|----------------------------------------------|
| volver a sa caerita                         |                                              |
| oaso de comprobación 1 √ > <b>elegir un</b> | a contraseña nueva                           |
| Escribir contraseña nueva:                  |                                              |
|                                             | Se necesita una contraseña segura. Las       |
| Seguridad de la contraseña                  | contraseñas seguras tienen entre 8 y 256     |
| Confirmar contraseña nueva:                 | minúsculas y mayúsculas, números y símbolos. |
|                                             | No pueden contener el nombre de usuario,     |
|                                             |                                              |

**NOTA:** La contraseñas tienen como minimo 8 caracteres y debe combinar letras en Minusculas, Mayusculas y numeros.

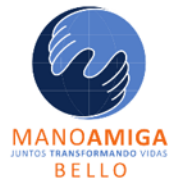

7. Luego de cambiar la contraseña, elegimos la opcion "**Haga clic aquí**" Para iniciar sesion con la nueva contraseña Institucional

| Se restableció la contraseña                                 |
|--------------------------------------------------------------|
|                                                              |
| Para iniciar sesión con la nueva contraseña, haga clic aquí. |

8. Ingresamos correo y contraseña institucional

| Microsoft                                                         | Microsoft                          |
|-------------------------------------------------------------------|------------------------------------|
| sistemas@iemanoamigabello.edu.co                                  | ← sistemas@lemanoamigabelio.edu.co |
| ¿No tiene una cuenta? Cree una.<br>¿No puede acceder a su cuenta? | He olvidado mi contraseña          |
| Siguiente                                                         | Iniciar sesión                     |

9. Nos llegara una notificación con el cambio de contraseña desde la central de sistema

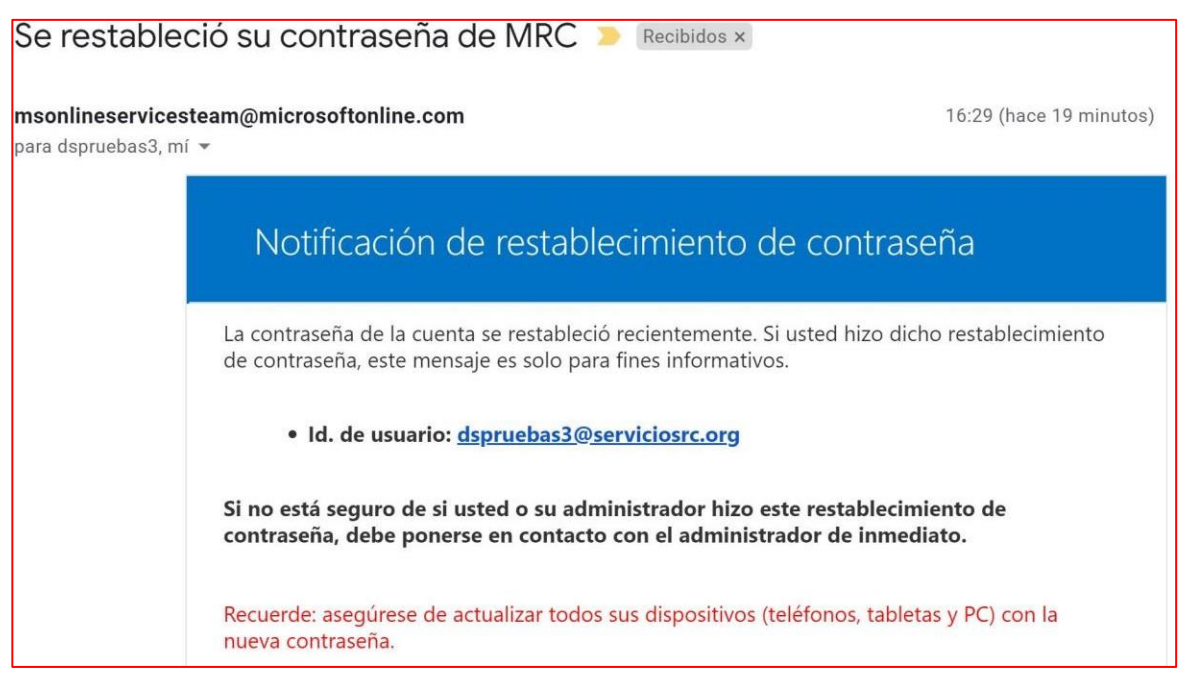

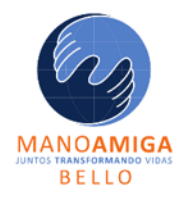

**INSTITUCIÓN EDUCATIVA MANO AMIGA** *"Juntos transformando vidas"*